## Creating XML file from Excel document

## 1. Download XML draft document.

You'll find it after logging in Aleo, in the section: My office> For Sale> Product> Import products.

The file can also be downloaded directly from the address:

https://aleo.com/\_fileserver/item/11083/import-products-catalogue-example.xml Do not open this document. Save it to your computer in a location where easily find the file, such as the Desktop.

- 2. Open the Excel document that contains your database products.
- 3. **Remove** the document **columns** with data **which will not now be used**. The document should have 7 columns:
- a) Product ID
- b) Name of the product,
- c) Description of the product,
- d) Product picture,
- e) Net price
- f) Name of the category,
- g) Name of the manufacturer.

If the document contains filters - must be removed. To do this, go to the *Data* menu and click on the *Filter* icon.

4. In Microsoft Excel, select the *Developer* tab (is located in the top bar of the program). In standard mode is not visible. In order to display it, go to *File> Options* and accept the function: *Customizing the Ribbon*. On the right side of the table, check the *Developer* and confirm by clicking *Ok*.

| 1                                                                                                    | a in it Page Lavol                                                                          | it Formulas Data Review Vi                                                                                                    | ew Developer |                                                                                                    |        | _ = ×                                       |
|----------------------------------------------------------------------------------------------------|---------------------------------------------------------------------------------------------|----------------------------------------------------------------------------------------------------|--------------|----------------------------------------------------------------------------------------------------|--------|---------------------------------------------|
| Poste J<br>Clipboard<br>A1                                                                                                    | Excel Options<br>General<br>Formulas<br>Proofing<br>Save                                    | Customize the Ribbon.<br>Choose commands from: ()<br>Popular Commands                                                                                                    |              | Customize the Rigbon:                                                                                                    | Υ      | ort & Find &<br>Itter * Select *<br>Editing |
| 2<br>3<br>4<br>5<br>6<br>7<br>8<br>9<br>10<br>11<br>12<br>13<br>14<br>15<br>16<br>15<br>16<br>17<br>18<br>19<br>12<br>20<br>21<br>22<br>23<br>24<br>22<br>25<br>25<br>25<br>25<br>25<br>25 | Language<br>Advanced<br>Customize Ribbon<br>Quick Access Toolbar<br>Add-Ins<br>Trust Center | Al Chart Types Borders Coolding How Coolding How C | Add >>       | Nalar Tab.<br>☐ V Home<br>☐ Clipboard<br>☐ Font<br>☐ Clipboard<br>☐ Font<br>☐ Alignment<br>☐ Styles<br>☐ Cells<br>☐ Cells<br>☐ V Dest<br>☐ V Page Layout<br>☐ V Page Layout<br>☐ V Page |        |                                             |
| Ready Scroll Lo                                                                                                    |                                                                                             |                                                                                                    |              |                                                                                                    | Cancel | • •                                         |

5. In the main Excel panel, go to the *Developer* tab and click on the *Source* option. In the appearing windows (on the right side), select the *XML Maps*.

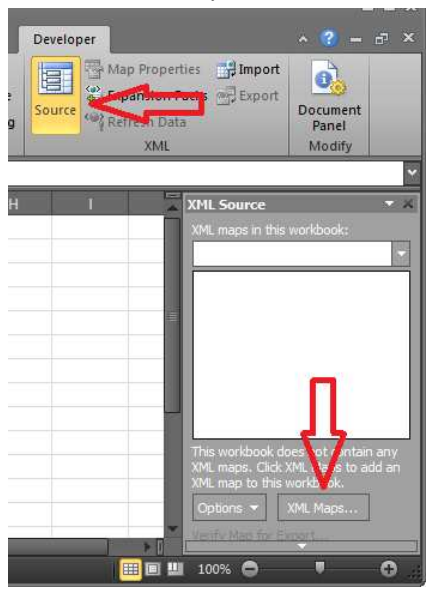

6. In the window that appears after a moment, click on the *Add* button. Find a standard XML file saved in the first step.

| X                                                                                                 | ) • (° 🔝    | ≈ -  ≑                                    |            |                                                                | Book1     | Micro | soft Excel                                                                                           |                                     |                                                         | - • × |
|---------------------------------------------------------------------------------------------------|-------------|-------------------------------------------|------------|----------------------------------------------------------------|-----------|-------|----------------------------------------------------------------------------------------------------|-------------------------------------|---------------------------------------------------------|-------|
| F                                                                                                 | le Ho       | me Insat                                  |            |                                                                |           |       |                                                                                                    |                                     | ~ 📀 =                                                   | e ×   |
| Pas                                                                                               | te          | Calibri ·<br>B I ∐ ·<br>⊞ ·   △ ·<br>Font |            | = = <mark>=</mark> 計<br>E = = ユ ☆・<br>E 正   ≫・・<br>Alignment 5 | General   | • •   | f∷ Conditional Formatting +<br>∰ Format as Table +<br>⇒ Cell Styles +<br>Styles                      | G*=Insert +<br>G* Delete +<br>Gells | Σ *<br>Sort & Find &<br>2* Filter * Select *<br>Editing |       |
| _                                                                                                 | G6          | • (                                       |            |                                                                |           |       |                                                                                                    |                                     |                                                         | *     |
| 4                                                                                                 |             |                                           | F          |                                                                |           |       | G                                                                                                    | XM                                  | L Source                                                | - ×   |
| 1                                                                                                 | Product d   | escription                                | _          |                                                                | Product p | hoto  |                                                                                                    | XM                                  | L maps in this workbook:                                | _     |
| 2                                                                                                 | KML Maps    |                                           |            |                                                                |           |       | <u></u>                                                                                              |                                     |                                                         |       |
| 4                                                                                                 | XML maps in | this workbook:                            | Namaganaga |                                                                |           |       |                                                                                                    |                                     |                                                         |       |
| 4 Name Root Namespace   6 7 8   9 9   10 11   11 12   12 12   13 Rename,   Add Delete   OK Cancel |             |                                           |            |                                                                |           |       | s workbook does not onta<br>maps. Click XMI, was to o<br>map to this workbook.<br>Stions • XMI, Maps | n any<br>idd an                     |                                                         |       |

7. A window will appear with notification. Confirm the message by clicking OK.

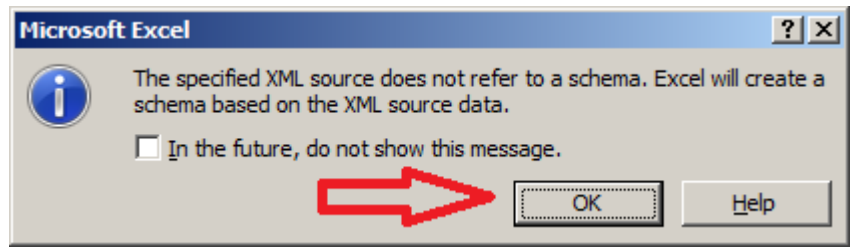

8. In the next step, in the table, there will be information: nokaut\_mapa and nokaut. Submit it by clicking *Ok*.

| 2 | (ML Maps                |             |                                               | <u>?</u> × |
|---|-------------------------|-------------|-----------------------------------------------|------------|
|   | XML <u>m</u> aps in thi | s workbook: |                                               |            |
|   | Name                    | Root        | Namespace                                     |            |
|   | nokaut_Map              | nokaut      | http://www.e-point.pl/b2b/catalog-item-import |            |
|   |                         |             |                                               |            |
|   |                         |             |                                               |            |
|   |                         |             |                                               |            |
|   |                         |             |                                               |            |
|   |                         |             | -                                             |            |
|   |                         |             |                                               |            |
|   |                         |             | ہا ہے                                         |            |
|   |                         |             |                                               |            |
|   |                         |             | V                                             |            |
|   |                         | Rename      | Add Delete OK Cancel                          |            |
|   |                         |             |                                               | 1.         |

9. Assign the headers of standard XML document headers in Excel.

From the window on the right, drag the field names and drop in appropriate column in Excel (cell in the first row - containing the column headers).

| 🔣   📮 10 - 10 - 11=                                     | Book1 - Mic            | rosoft Excel                                                            |                                       |                              |                                                  | ×                                                          |
|---------------------------------------------------------|------------------------|-------------------------------------------------------------------------|---------------------------------------|------------------------------|--------------------------------------------------|------------------------------------------------------------|
| File Home Insert Page Layout Formulas                   |                        |                                                                         |                                       |                              |                                                  |                                                            |
| $ \begin{array}{ c c c c c c c c c c c c c c c c c c c$ | ■■ ≫× 計<br>■ 書 詳 課 述 · | General ▼<br>■ * % *<br>• * *<br>• *<br>• *<br>• *<br>• *<br>• *<br>• * | Format as Ta<br>Cell Styles -<br>Styl | Formatting *<br>able *<br>es | G*= Insert *<br>G* Delete *<br>Format *<br>Cells | Σ · A<br>· Sort & Find &<br>· Filter · Select ·<br>Editing |
| G6 <b>→</b> f <sub>×</sub>                              |                        |                                                                         |                                       |                              |                                                  | ~                                                          |
| F                                                       |                        | G                                                                       | -                                     | XML Source                   |                                                  | <b>~</b> ×                                                 |
| 1 Product description                                   | Product photo          |                                                                         |                                       | XML maps in th               | iis workbook:                                    |                                                            |
| 2                                                       |                        | -                                                                       |                                       | nokaut_Map                   |                                                  |                                                            |
| 3                                                       |                        | L                                                                       |                                       | 🖃 🧭 ns1:n                    | iokaut<br>er                                     |                                                            |
| 5                                                       |                        |                                                                         |                                       | - 🔂 g                        | enerator                                         |                                                            |
| 6                                                       |                        | -                                                                       |                                       | É-🙋 n                        | s1:offers                                        |                                                            |
| 7                                                       |                        | a finana tha                                                            |                                       |                              | ns1:id                                           |                                                            |
| 8                                                       | the right drag th      | he sequenc                                                              | tree on                               |                              | ns1:name                                         |                                                            |
| 9                                                       | cell in the first ro   | ow of Excel                                                             | with                                  |                              | ns1:image                                        | pion                                                       |
| 10                                                      | corresponding v        | alues.                                                                  | 1000                                  |                              | ns1:price                                        |                                                            |
| 12                                                      |                        |                                                                         |                                       |                              | ns1:categ                                        | cer                                                        |
| 13                                                      |                        |                                                                         |                                       |                              |                                                  |                                                            |
| 14                                                      |                        |                                                                         |                                       | tree onto the                | ing elements, ara<br>worksheet where             | you want the data                                          |
| 15                                                      |                        |                                                                         |                                       |                              |                                                  |                                                            |
| 16                                                      |                        |                                                                         |                                       | To import XML                | data, right dick a                               | an XML mapped cell, point                                  |
| 17                                                      |                        |                                                                         |                                       | Options -                    | YMI Mane                                         | 8                                                          |
| 18                                                      |                        |                                                                         | _                                     | Verify Man for               | Evoort                                           | 8                                                          |
| 20                                                      |                        |                                                                         | *                                     | 2 Time for m                 | anning YM                                        |                                                            |
| Ready Scroll ock                                        | 14                     |                                                                         |                                       |                              | I III 100% C                                     |                                                            |
|                                                         |                        |                                                                         |                                       |                              | 20070                                            |                                                            |

10. In the top panel select the *Developer* tab again. Scroll to *Export* option, and then save XML document in a folder.

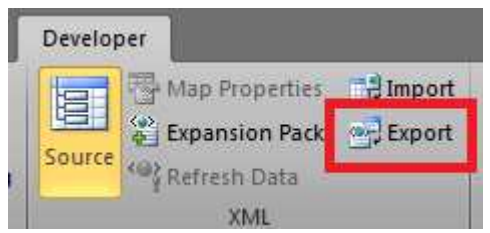

11. Import created file to Aleo platform.